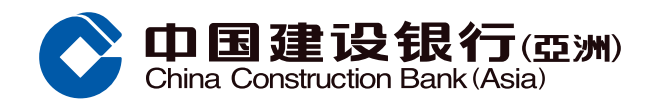

## 报告未授权交易示范

客户经手机银行选择「信用卡 / 贷款」

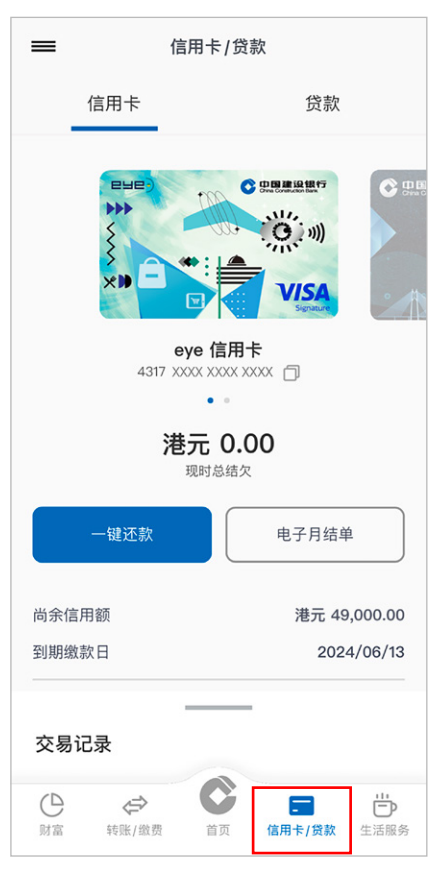

④ 点击报告未授权交易的信用卡,然后 点击「下一步」

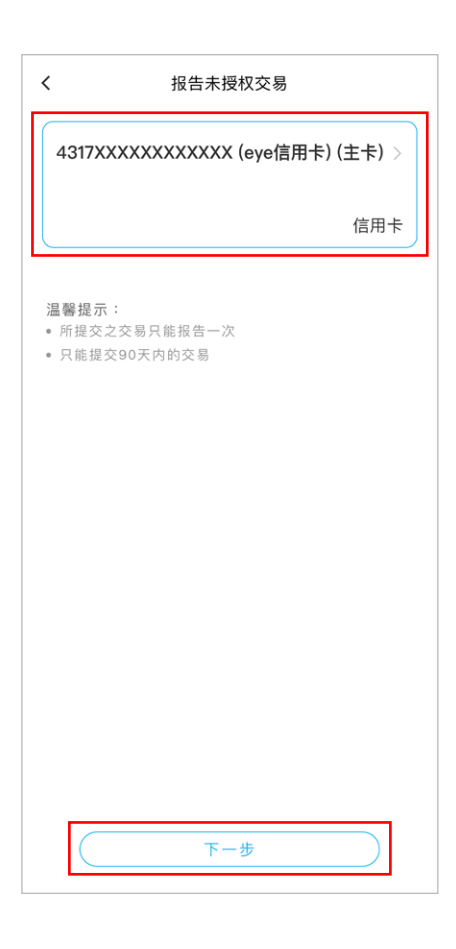

2 点击服务功能页内「信用卡管理」

服务功能 < \$<u>-</u> ~0 \$ 0 Ť New 签账分期 套现分期 积分奖赏 确认新卡 89 = -0 设立电子月结单 信用卡申请 虚拟卡 \_\$\_@ **↑** >>> 文件上载 信用卡管理 更改信用额 办卡进度 ۵ Ē₽ 信用卡柜员机密 信用卡海外自动 八达通自动增值 码管理 柜员机交易 服务 . . 拖放你喜好的功能以编辑常用服务功能表

点击搜寻信用卡报告未授权交易的日期并 按「查询」,然后点击报告未授权交易并按 「提交」

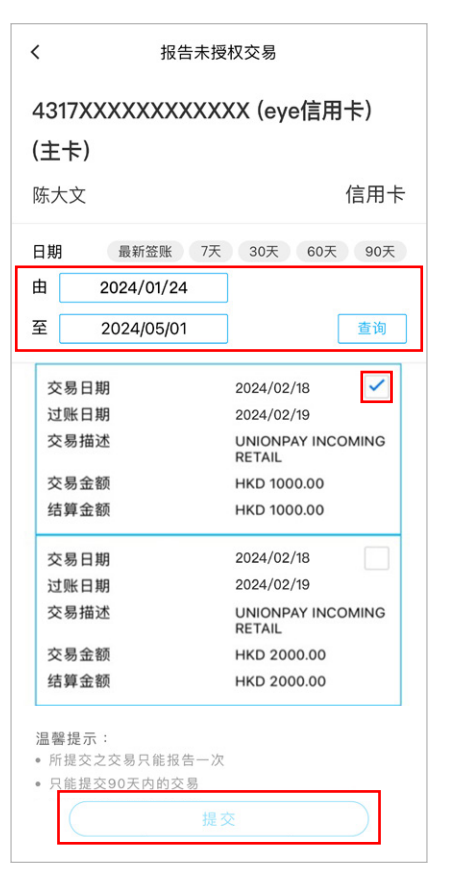

③ 点击信用卡管理页内「报告未授权交易」

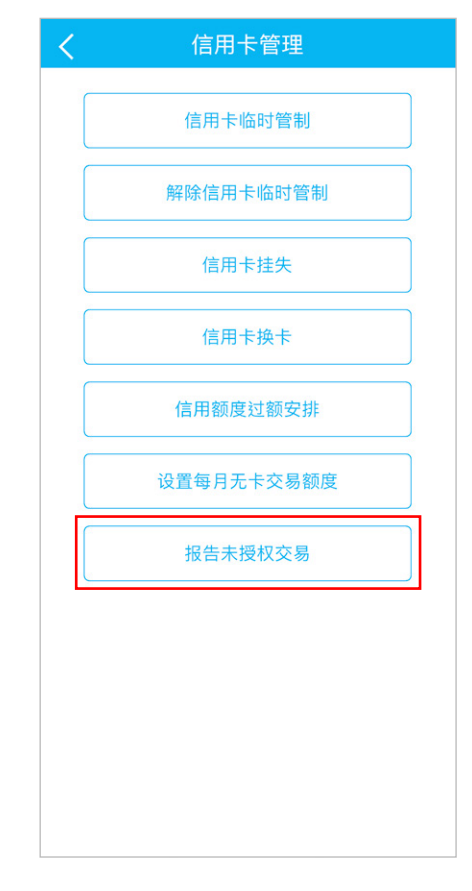

系统显示报告未授权交易供客户覆核, 然后点击「确认」提交

| (主卡) |                             |  |
|------|-----------------------------|--|
| 大文   | 信用                          |  |
| 交易日期 | 2024/02/18                  |  |
| 过账日期 | 2024/02/19                  |  |
| 交易描述 | UNIONPAY INCOMINO<br>RETAIL |  |
| 交易金额 | HKD 1000.00                 |  |
| 结算金额 | HKD 1000.00                 |  |
|      |                             |  |

⑦你已成功报告未授权交易

| 您的指示已被接納。<br>本行將於7個工作天內以短信、電郵或<br>電話回覆。如有任何疑問,請致電24小<br>時客戶服務熟線 |                      |                                    |              |
|-----------------------------------------------------------------|----------------------|------------------------------------|--------------|
| 本行將於7個工作天內以短信、電郵或<br>電話回覆。如有任何疑問,請致電24小<br>時客戶服務熱線<br>返回        | 您                    | 的指示已被接納                            | ] 。          |
| 返回<br>(信田卡等理                                                    | 本行將於<br>電話回覆<br>時客戶朋 | 於7個工作天內以短信、<br>፪。如有任何疑問,請至<br>最務熟線 | 電郵或<br>牧電24小 |
| 信田卡管理                                                           | $\square$            | 返回                                 |              |
| Плген                                                           | $\square$            | 信用卡管理                              |              |
|                                                                 |                      |                                    |              |
|                                                                 |                      |                                    |              |
|                                                                 |                      |                                    |              |
|                                                                 |                      |                                    |              |
|                                                                 |                      |                                    |              |